附件:

## 经营范围规范化登记操作指引

**步骤一**:申请人登录经营范围规范表述查询系统(网址为: https://jyfwyun.com/),利用关键字或主题查询所需 经营范围。

| → C 🗈 https://jyfwyun.com                                                                                                    |                                                                                                    | 않 같 🖲 🎯 💷 |
|----------------------------------------------------------------------------------------------------|----------------------------------------------------------------------------------------------------|-----------|
| 😁 经营范围规范表述查询系统(试用版) 226 🥑 🕫                                                                                                    | 登录成功!                                                                                                    | 🏈 齐文力     |
|                                                                                                    |                                                                                                    |           |
| 经营范围规范表述查                                                                                                    | 询系统(试用版) 🚥                                                                                                    |           |
| 经营范围 结果码 主题                                                                                                    |                                                                                                    |           |
| 东莞市 ▼ 食品                                                                                                    | 五一五                                                                                                    |           |
| <b>拍门搜索:</b> 銷售 服务 建筑 食品 工程 批发 零售 电子产品 答                                                                                                    | 询 进出口 汽车 机械设备 设计 口罩 计算机                                                                                                    |           |
| 政策动态 最新资讯 常见问题                                                                                                    | 条目更新动态 (117) 已更新数量 2509 条次                                                                                                    |           |
| ・国务院关于深化"证册分清"支革 进一步激发市场主体发展         2           ・住舟和城乡建设部等部门关于加快培育新时代建筑"业工         2           ・住舟和城乡建设部等部门关于加快培育新时代建筑"业工         2           ・全国人民代表大会常务委员会关于傅这(中华人民共和国)         2           ・市场监管局局关"的广子进一步加大支革力度不断提升         2           ・市场监管局局关"的学校中学校记录量中能準项目录的通知         2           ・市场监管局局关"的建立业登记的量中能推动目录的通知         2           ・市场监管局局关"的建立。         2           ・市场监管局局关"的关系的         2           ・政治客時官管理规定         2           ・中央小公厅 国务院办公厅印发(建设高标准市场本         2           ・国务院办公厅 关于印发全国派化 监督数 改革优化运商环         2 | R021/06/02     「新用」充电控制设备租赁 2021/06/03     「新用」元程型利及合成树脂制 2021/05/06     「新用」正程型利及合成树脂制 2021/05/06     「新用」活车设备结婚 2021/05/06     「新用」活车设备结婚 2021/05/06     「新用」活车设备结婚 2021/04/15     2021/04/15     2021/04/15     「新用」が急能全地进行形成权 2021/04/15     2021/04/15     「新用」が急能全地进行形成权 2021/04/15     2021/04/15     〔新用」防衛升友組目筆制密調 2021/03/24     〔新用」防衛升友組目筆制密調 2021/02/20     〔新用」防衛性体運動服务 2021/02/05     [新用」新聞相任 2021/02/05 |           |
|                                                                                                    | 酒更多>> 查看更多>>                                                                                                    | ·//::     |

**步骤二**:申请人根据企业类别选择正确的"主体类型", 选择所需经营范围后点击"添加",即可在右侧"已选条目" 进行查看;点击"↓""↑"箭头可调整"一般项目"与"许 可项目"的顺序,拖动条目可确定主营条目并对其他经营范 围进行排序,主营条目应当与企业名称中的行业特点相对 应;选定后点击右上方"生成结果",即可生成13位数字与 字母代码。

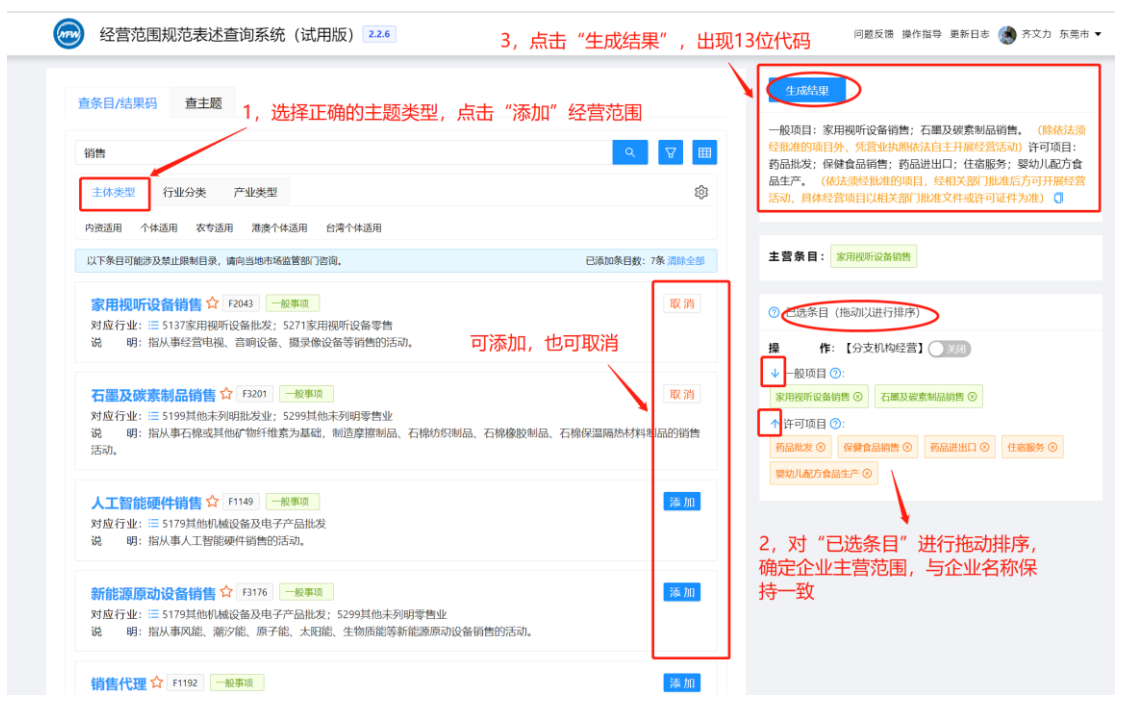

**步骤三**:点击 13 位数字与字母代码即可打开《经营范 围规范表述预查结果报告》,将系统生成的经营范围条目及 <u>报告</u>编号(经营范围组合码)同步填写到登记申请表格中, 便于登记机关一键导入经营范围。

| 经营范围规范表述查询系统(试用版) 22.6                                                                                                    | 问题反馈 操作指导 更新日志 🅢 齐文力 东莞市                                                     |
|----------------------------------------------------------------------------------------------------|------------------------------------------------------------------------------|
| 右上角13位数字与字母代码即报告结果编号,点击编号将打<br>涂目线果码 重主题                                                                                                    | 开结果报告。←0000-054e2db0e ☆ Ĵ                                                    |
| <b>童</b> 品                                                                                                    | 许可项目:婴幼儿和方食品生产,(杨法须经批准的项目,经相关<br>图门批准后方可开服经营活动,具体经营项目以相关部门批准文件<br>或许可述件为准) ① |
| 主体类型 行业分类 产业类型                                                                                                    |                                                                              |
| 的资适用 个体适用 农专适用 港澳个体适用 台湾个体适用                                                                                                    | 主营条目: 要約儿配方會品生产                                                              |
| 以下來目可能涉及禁止限制目录,请向当地市场监管部门咨询。 已資                                                                                                    | 10条目数:1条 清除全部 ⑦ 已选条目(推动以进行排序)                                                |
| <mark>婴幼儿配方食品生产☆</mark> C2004 <u>局置許可</u><br>对应行业:Ⅲ 1491营养食品制造:1492保健食品制造<br>说 明:指依据《中华人民共和国食品安全法》,从事婴幼儿配方食品生产的活动。                                                    | 取 消 操作:【分支机构经营】 () 3300<br>许可项目①:<br>参助儿您方食品生产 ③                             |
| 食品用塑料包装容器工具制品生产☆ CW016 医面容可<br>对应行业: = 2926塑料包发拍及容易地造: 2927日用塑料和品制造<br>说 明:指依据《工业产品生产许可证管理条例》,按照《调整后继续实施工业产品生产许可证管理的产品<br>关产品生产许可买施规则),从事食品用塑料包装容器工具制品生产的活动。          | <mark>きの加</mark><br>副家)和《食品相                                                 |
| 保健食品销售 ☆ F1201 5200<br>对应行业: 〒5126营养印刷建品批发;5225营养印刷建品类档<br>说 明:指依据《食品经营许可管理办法》,从事保健食品销售的活动。                                                                           | 海加                                                                           |
| <b>會品用洗漆剂生产☆</b> CW004<br>尼面许可<br>对应行业: = 2681.肥皂及洗涤剂制造<br>说 明:指依据《工业产品生产许可证管理条例》,按照《调整后继续实施工业产品生产许可证管理的产品<br>关产品生产许可实施细则》,从事用于洗涤和清洁食品、餐饮具以及接触食品的工具和设备、容器和食品包经<br>活动。 |                                                                              |

| 经营范围规范表述                                                 | 按告编号 0000-054e2d                 | ibue                          |                        | x x         | 副作指导 更新日志 🌏 齐文                |
|----------------------------------------------------------|----------------------------------|-------------------------------|------------------------|-------------|-------------------------------|
|                                                          |                                  | 《经营范围规范表                      | 述预查结果报告》               | >           |                               |
| 查条目/结果码 查主题                                              | 尊敬的用户:                           |                               |                        |             |                               |
|                                                          | 您好!感谢您使用"经                       | 营范围规范表述查询系统(网址:jyfwyun.       | com)"(以下简称"系统")。您的查询结果 | 生成如下:       | (依法须经批准的项目。)<br>目休经营诱日以相关的门机》 |
| 建筑                                                       | 一、经营范围构成                         |                               |                        |             | PETTOL CONTRACTOR STORE       |
| 主体类型 行业分类                                                | <b>许可项目</b> : 婴幼儿配方<br>件或许可证件为准) | 食品生产。(依法须经批准的项目,经相多           | 关部门批准后方可开展经营活动,具体终     | 曾项目以相关部门批准文 |                               |
| 以下条目可能涉及禁止限制目录                                           |                                  |                               |                        |             |                               |
|                                                          | 二、经营范围涉及审批情况                     | 2                             |                        |             |                               |
| 建筑砌块制造 C100                                              | 7 序号 经营范围条目                      | 许可部门                          | 相关许可事项                 | 许可类型        |                               |
| 说明:指从事用符合证                                               | 1 婴幼儿配方食品                        | 生产 海关总署                       | 出口食品生产企业备案核            | 准 后置事项      |                               |
|                                                          | 2 婴幼儿配方食品                        | 生产 市场监督管理总局                   | 食品生产许可                 | 后置事项        |                               |
| 建筑物清洁服务合。                                                | 930                              | 36.22.25.92                   |                        | < 1 >       |                               |
| 对於行业: = 8211建筑物<br>说 明:指从事对建筑物                           | ◎<br><sup>Ⅲ -</sup> 三、环评提示       | 19,7,1048                     |                        |             |                               |
|                                                          | 序号 报告书                           | 报告表                           | 涉及到的所有报告级别             | 二级分类名录名称    |                               |
| 建筑用金属配件制造                                                | 2                                |                               |                        |             |                               |
| <ul> <li>对应行业: ■ 3351建筑、</li> <li>说 明:指从事用于建筑</li> </ul> | 家                                |                               |                        |             |                               |
|                                                          |                                  | 暂无                            |                        |             |                               |
| 建筑物拆除作业(爆                                                | 波                                |                               |                        |             |                               |
| 対应行业:                                                    |                                  |                               |                        |             |                               |
| - 43.                                                    | ▲審預示:<br>请保存好您的报告编号:<            | 0000-054e2db0e 🗍 (经营范围组合码)    |                        |             |                               |
| 建筑用金属配件销售                                                | 可以在登记系统(部分地区                     | () 中输入 <b>区组合码,一般</b> 每天,一步完成 | 经营范围填写。                |             |                               |
| 对应行业: = 528五金、著                                          | 可以分享给你的同事、朋友                     | 定使用。                          |                        |             |                               |